## Подача заявления о неучастии в ОСС от ООО УК Прогресс через сайт ГИС ЖКХ

- 1. Заходим на сайт ГИС ЖКХ <u>https://my.dom.gosuslugi.ru</u>
- 2. В правом верхнем углу выбираем кнопку ВОЙТИ. Она выделена красным.

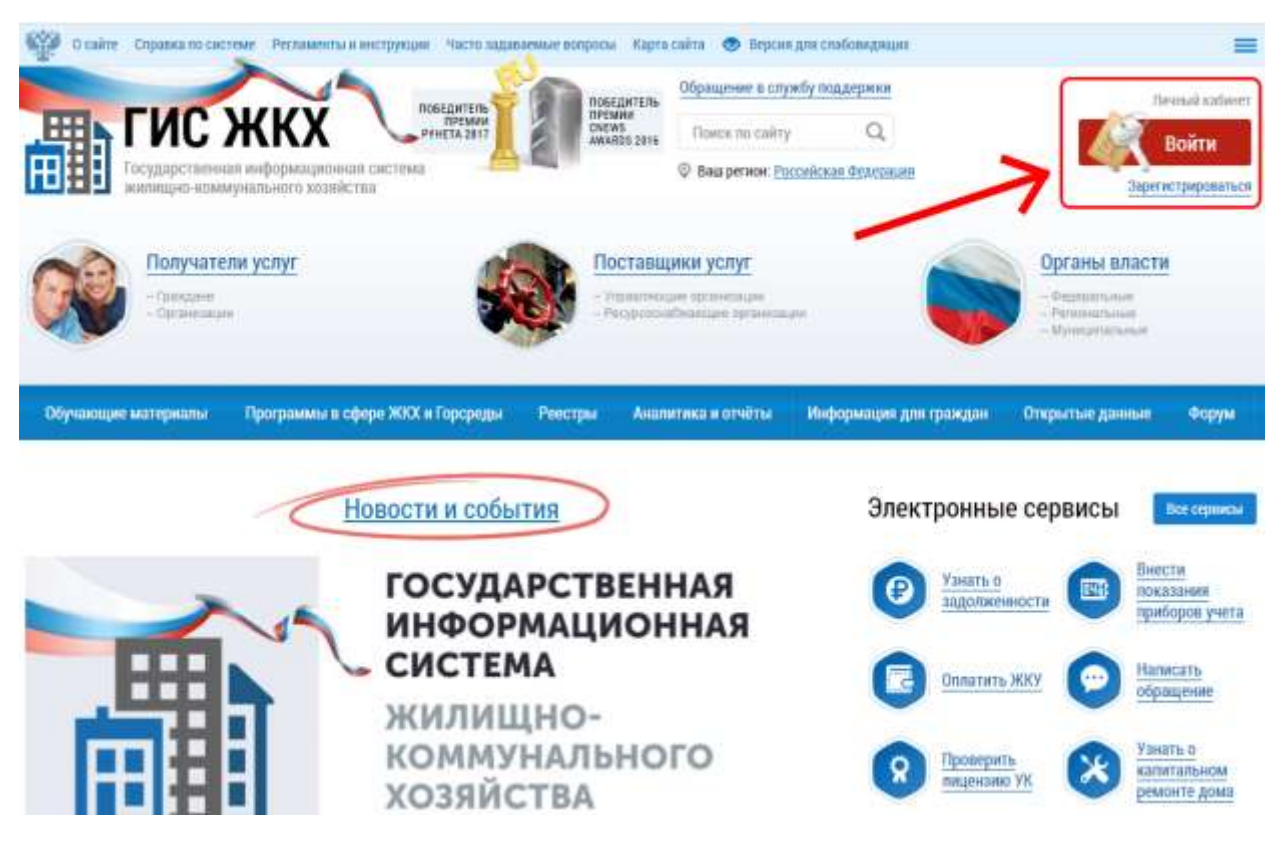

3. Вводим свои данные от аккаунта сайта Госуслуги и заходим в систему ГИС

| Телефон /                            | Етаіі / СНИЛС                            |
|--------------------------------------|------------------------------------------|
| Зекдите логи                         |                                          |
| Пароль                               |                                          |
| ведите парол                         | 16a                                      |
| Іесдите парол<br>Зосстановит         | ін<br>19<br>Войти                        |
| ведите парол<br>Восстановил<br>Войти | войти<br>Войти<br>с электронной подписью |

4. В правом верхнем углу вы увидите свои ФИО, в середине страницы – меню с доступными действиями. Нас интересует пункт «Направить обращение или жалобу». Используйте кнопку, которая отмечена на картинке ниже – тогда форма обращения будет почти полностью заполнена.

| О сайте Репламенты и инструкции Часто задавлени                                                                             | ые вопросы — Карта сайта 👁 Вер                 | хия для слабовидация                                                                                                    |                                                                                                    | =                                  |
|----------------------------------------------------------------------------------------------------|------------------------------------------------|----------------------------------------------------------------------------------------------------|----------------------------------------------------------------------------------------------------|------------------------------------|
| ГИС ЖКХ<br>Государственнай информационная систе<br>килицио-коммунального хазайства                                          | поведитель<br>предма<br>рекладыт<br>рунета зыт | дитЕЛь<br>ми<br>55.2016                                                                                                    | атрики                                                                                               | •                                  |
| страннца Помещения Информац<br>личного (кольке домо) сообщи<br>каблиита                                                     | ионные Обращения и<br>сним ответы на них       | Подключенные ЛС к<br>Личному кабинету Опия                                                                                    | ата ЖКУ Аналитика и<br>отчеты                                                                        | Форум 🔳                            |
| 195272, г Санкт-                                                                                                    | Петербург, пр-кт Конд                          | цратьевский, д. 68, к. 4                                                                                                    | 4, стр. 1, кв. 🛛 💿                                                                                   |                                    |
| Помещение (жилой дом)                                                                                                    | 4                                              | Откройте кошелек «Вирт                                                                                                    | уальный МИР= и                                                                                       | МИ₽                                |
| Вы являетесь собственником данного<br>помещения     Сощая площарь<br>Жилая площарь     Кого ос пракипахощих     вначение не | <b>.</b>                                       | оплачиваяте коммуналы<br>• Открытие кошелька они<br>• Бесплатное открытие и<br>• Пополнение любой карт<br>комиссии от 3 000 P | H <u>HE VCRYTH DEB KOMHCCHE</u><br>aller<br>ofc <i>rywa</i> maenne<br>roll: VISA, Mastercard, MMP Ge | 1<br>9 (                           |
| указано<br>Информация о праве собственности                                                                                 |                                                | noanofrice o tapitolas                                                                                                    |                                                                                                    |                                    |
| Информания з ламе<br>управляющая организация<br>ООО тук "ПРОГРЕСС"                                                          |                                                | Дейс                                                                                                    | твия                                                                                                 |                                    |
| Необходимо до 31.05.2022 передать показания<br>по ЭліЗ (в АО «Петербургская сбытовая<br>компания»                           |                                                |                                                                                                    |                                                                                                    |                                    |
| Необходимо до 31.05.2022 передать показания<br>по XB, FB (в ОСО "VK "ГІРОГРЕСС")                                            |                                                | 138 C                                                                                                    |                                                                                                    |                                    |
| 9 19698 р. к оплате до 10.05.2022 (ЛС:<br>7860317236380, ОСО "УК "ПРОГРЕСС")                                                | COMMINITE JERKY (1)                            | Полатить ЖКУ по любому<br>лицевому счету                                                                                      | Передать показания приборов учета                                                                    | Приборы учета                      |
| <ul> <li>711.88 р. к оплате до 10.05.2022 (ЛС: 3173025,<br/>АО «Петербургская сбытовая компания»)</li> </ul>                |                                                |                                                                                                    |                                                                                                    |                                    |
|                                                                                                    |                                                | 2                                                                                                    |                                                                                                    | 4                                  |
|                                                                                                    | Голосование<br>по дему                         | Направить обрашение<br>или жалобу                                                                                             | COROCOBRETIL IDO<br>BINACOVETODARETRY                                                                | Субсилин и<br>компенсации расхолов |
|                                                                                                    | - '                                            | Информац                                                                                                    | ия по дому                                                                                           |                                    |

5. В форме нужно проверить или заполнить адрес дома, номер помещения, муниципальное образование (эти поля скорее всего будут автоматически заполнены при открытии формы), а также выбрать тему и получателя обращения

| 👾 О сайте – Репламенты и инструкции – Часто задавлемые вопросы – Карта сайта 👁 Версия для слабовидация:                                                  |                             | =  |
|----------------------------------------------------------------------------------------------------|-----------------------------|----|
| Сорящение в службу ооддержки<br>руква система<br>жилищио-коммунального хазяйства                                                                         | During Anacong Contensor    | •0 |
| Главная<br>страница Помещения Информационные Обращения и Подключенные ЛС к.<br>личного (жилые дома) сообщения ответы на них Личному кабинету<br>кабинета | Аналитика и Форум<br>отчеты |    |

## Обращения

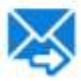

Прошу очитать данное обращение (информационное сообщение) официальным обращаниям, направленных в соответствии с Федеральным законом от 62.05.2005 № 58-03 «О порядия рассмотрении обращений трандан Российской Федерации». В соответствии с ч. 4 ст. 10 Закона № 59-03 ответ на данное обращение прошу направить по моему адресу в системе (в мой пичный кабинет в ГИС XXXI), а также по спедующему адресу электронной понты. \*

## ИНФОРМАЦИЯ О ЗАЯВИТЕЛЕ

| Oswarture | Номер телефона  | 9 <u>11</u>                                                       |
|-----------|-----------------|-------------------------------------------------------------------|
| Mark      | Понтраий адрес  | 195272, г. Санкт-Петербурс, пр-от. Кондраљевский, д. 66, к. 4, ст |
| Отчество  |                 | <ul> <li>Указать адрес вручную</li> </ul>                         |
| E-mail    | Нокер полецения | ( 000 ×)                                                          |

|                                             | Информация об обращении                                                                                                    |  |  |  |  |  |
|---------------------------------------------|----------------------------------------------------------------------------------------------------|--|--|--|--|--|
| Статус обращения<br>Дата создания обращения | Не отправлено<br>25.05.2022                                                                                                    |  |  |  |  |  |
| Адрес дома/ территория*                     | Санкт-Тапербург г, пр-ит Киндратьявский, д. 68, керп. 4, строяние т                                                                                                    |  |  |  |  |  |
| Номер помещения                             | 481132600 - Wyweuwnacuwull oxpyr Tiecuapetera                                                                                                    |  |  |  |  |  |
| униципальное образование                    |                                                                                                    |  |  |  |  |  |
| Тема обращения                              | Нарушения тробований и горудуу выбора управляющий органовации 🚽 👘 👘 👘                                                                                                    |  |  |  |  |  |
| Адресат обращения                           | ГОСУДАРСТВЕННАЯ ЖИЛИЩИАЯ ИНСЛЕКЦИЯ САНИТ-ГЕТЕРБУРГА (ГХИ). ОГВ субъета РФ) 🛛 🐨 Расшеровный озиск                                                                                                    |  |  |  |  |  |
| Tener ofer a de                             | B I E & x1 of Heivelina Neuro V 13pr V A H / # # # # #                                                                                                    |  |  |  |  |  |
| -                                           |                                                                                                    |  |  |  |  |  |
|                                             | Заналение<br>о неучастии в голосования                                                                                                    |  |  |  |  |  |
| -                                           | Я. Франклык Имп. Отчество палкось собственником помящения из. 606 по вдрес): Санат-Петербург, муниципальный округ Передеева, Кондратывский простокт, дон 68, мертус 4, страеме 1.<br>Настаящим соебщий, что я не тринимал участие в общем собственника проводники ООО «Упревляющая компания «Прогресс» (ОГРН<br>118/1647282(48)) с «01» декебря 2021 года по «16» мая 2022 по выбару управления мнотовартирным домов ООО «УК «Прогресс», ОГРН<br>118/1647282(48)) с «01» декебря 2021 года по «16» мая 2022 по выбару управления мнотовартирным домов ООО «УК «Прогресс», ОГРН<br>8. Случая наличи можо болинтеня процу ибратиться в правосправнительные органы. |  |  |  |  |  |
| Прикрепленные файты                         | Выберите файл для загрузол 💿 Доблисть фе                                                                                                    |  |  |  |  |  |
|                                             | Passep balans на далжен превыцить 50 M0.<br>Допутичные ворхоты balansi PDF RTF doc. docx via yest JPEG JPG TIFF                                                                                                    |  |  |  |  |  |
|                                             | Каланчество запружавных файлов отранячено. Всоможно запрузить до 1003 файлов                                                                                                    |  |  |  |  |  |
|                                             |                                                                                                    |  |  |  |  |  |
|                                             | Отменить Сохранить Отправит                                                                                                    |  |  |  |  |  |

Адрес дома: Санкт-Петербург г, пр-кт. Кондратьевский, д. 68, корп. 4, строение 1

Ручное заполнение:

| Субъект РФ                         | Cawrt-Fletepdypr                       | 20  |
|------------------------------------|----------------------------------------|-----|
| Район                              | Burbsporte politice                    |     |
| Горад                              | Sufficient range                       |     |
| Населенный пункт                   | Subpri ammand yar                      |     |
| Элемент планировочной<br>структуры | Рыборите заявные полнорошные структоры |     |
| Улица                              | пр-ит. Кандратывасний                  | 16. |
| Номер зданая                       | 66 карпус 4 Строение 1                 | 10  |
| Индекс                             | 195272                                 |     |

Муниципальное образование: 40332000 - муниципальный округ Пискаревка

Ручное заполнение:

| Поиск                                  |                                                          | $\mathbf{N}$                                               |                  |
|----------------------------------------|----------------------------------------------------------|------------------------------------------------------------|------------------|
|                                        | Субъект РФ                                               | Санкт-ть, ербург город                                     | •                |
| Муниципальный район/горо,<br>округ или | дской округ/внутригородской<br>муниципальное образование | муниципальный округ Пискаревка                             | $\times \bullet$ |
| Поселен                                | ние/межселенная территория                               | Выберите поселение или межселенную территорию              | •                |
|                                        | Населённый пункт                                         | Выберите населенный пункт                                  |                  |
|                                        |                                                          | Отображать в результатах поиска все подчиненные территории |                  |
|                                        |                                                          | Очистить                                                   | Найти            |
| Свернуть поиск                         |                                                          |                                                            |                  |
|                                        |                                                          |                                                            |                  |
| д Наименсвание                         |                                                          |                                                            |                  |

|     |      |             |                      | Выбор темы обращения                                                                       |    |
|-----|------|-------------|----------------------|--------------------------------------------------------------------------------------------|----|
| П   | оиск |             |                      |                                                                                            |    |
|     |      |             | Nº                   | Введите номер или часть номера                                                             | ]  |
|     |      | Наи         | менование            | Введите наименование или часть наименования                                                | ]  |
| 0   | Све  | рнуть поиск |                      | Найти                                                                                      |    |
| ⊃ез | ульт | аты пои     | ска                  |                                                                                            |    |
|     | N⁰   | Hai         | именование           |                                                                                            |    |
| 0   | 1    | Про         | блемы, отно          | сящиеся к придомовой территории                                                            |    |
| 9   | 2    | Про         | блемы, отно          | сящиеся к внутридомовой территории.                                                        |    |
| 9   | 3    | Про         | блемы, связ          | анные с ошибками в квитанциях, оплате, договорах и т.п.                                    |    |
| C   | 4    | Друг        | гая тема             |                                                                                            |    |
| 9   | 5    | Ока         | зание комму          | нальных услуг                                                                              |    |
| D   | 6    | Ока         | зание услуг          | по содержанию и ремонту                                                                    |    |
| þ   | 7    | Пре         | доставлени           | е информации                                                                               |    |
| •   | 8    | Нар         | ушения со с          | тороны УК, ТСЖ, ЖСК, ЖК или иного СПК                                                      |    |
|     | 08   | 3.1 ŀ       | Нарушение т          | ребований к порядку создания ТСЖ, ЖК, ЖСК или иного СПК                                    |    |
| ١   | 08   | 3.2 H       | Нарушение т          | ребований к уставу ТСЖ, ЖК, ЖСК или иного СПК                                              |    |
| ◀   | 0.8  | 3.3 ŀ       | Нарушение т          | ребований к порядку внесения изменений в устав ТСЖ, ЖК, ЖСК или иного СПК                  |    |
|     | ع () | 3.4 ŀ       | Нарушение т          | ребований к порядку выбора управляющей организации                                         |    |
|     |      | 5 H         | Нарушение т          | ребований к порядку заключения договоров с управляющей организацией                        |    |
|     | 08   | 3.6 e       | арушение т<br>ества  | ребований к порядку содержания и осуществления текущего и капитального ремонта общего имус | щ  |
|     | 0 8  | 3.7 ŀ       | Нарушение у          | правжещей организацией обязательств по управлению многоквартирным домом                    |    |
|     | 08   | 3.8 H<br>y  | Нарушение г<br>слуги | ари применении продельных (макс.) индексов изменения размера платы граждан за коммунальных | e  |
|     | 0 8  | 3.9 ŀ       | Нарушение т          | ребований к наймодателям или нанже телям в наемных домах социального использования         |    |
|     | 08   | 3.10 H      | Нарушение т<br>ния   | ребований к заключению и исполнению договорог найма в наемных домах социального использо   | Ba |
| 9   | 9    | Ком         | фортная гор          | одская среда                                                                               |    |
|     |      |             |                      | Отменить Выбрать                                                                           |    |

Тема Обращения: 8.4 - Нарушение требований к порядку выбора управляющей организации

**Адресат обращения**: ГОСУДАРСТВЕННАЯ ЖИЛИЩНАЯ ИНСПЕКЦИЯ САНКТ-ПЕТЕРБУРГА (ГЖИ, ОГВ субъекта РФ)

## Заявление

о неучастии в голосовании

Я, Фамилия Имя Отчество, являюсь собственником помещения кв. 000 по адресу: Санкт-Петербург, муниципальный округ Пискаревка, Кондратьевский проспект, дом 68, корпус 4, строение 1.

Настоящим сообщаю, что я не принимал участие в общем собрании собственников проводимом ООО «Управляющая компания «Прогресс» (ОГРН 1167847292140) с «01» декабря 2021 года по «19» мая 2022 года по выбору управления многоквартирным домом ООО «УК «Прогресс». В случае наличия моего бюллетеня прошу обратиться в правоохранительные органы.

Текст выделенный красным нужно заменить на свои ФИО и номер помещения.

**Прикрепленные файлы**: желательно распечатать заявление (подготовленный файл прикреплен к статье <u>https://dom.pp.ru/article/zaiavlenie-v-gzhi-o-ne-uchastii-v-oss-ot-uk-progress/</u>), заполнить и подписать его, затем сфотографировать или отсканировать и прикрепить к электронному заявлению. Чтоб уж наверянка.

6. Заполнив все поля жмем кнопку «Отправить»